## DRUM化學品卸貨操作手冊

### ■保卡卸貨- 對接平台篇

### ■海鷗車卸貨-堆高機卸貨篇

## 卸貨作業流程

|    | 司機卸貨 🚽   |   | 送貨確認     |    | 檢查外觀 | Ê <u>r</u> | 入庫作業      | • | 結束確認     |
|----|----------|---|----------|----|------|------------|-----------|---|----------|
| •  | (對接平台篇)  | • | 操作服務機    | •  | 膠膜   | - 6        | 啟動升降平台    | • | 操作服務機    |
| r. | 保卡靠碼頭    | • | 刷證別證or條碼 | •  | 束帶   | •          | 使用水平治具    | • | 刷證別證or條碼 |
| 19 | (堆高機入庫篇) | • | 刷ASN出貨單  | •  | 棧板   |            | 對準車廂高度    | • | 確認數量     |
| •  | 鷗翼車借堆高機  | • | 確認數量     | •  | 標籤   | •          | 調整高度後定位   | • | 結束       |
| •  | 放輪擋      | • | 拿平台搖控器   | 6. | 桶身位置 | •          | 確認棧板位置保持在 |   |          |
| •  | PIP自檢    |   |          |    |      |            | 平台班紅線範圍內  |   |          |
| •  | 安全鞋      |   |          |    |      | •          | 操作搖控器入庫   |   |          |
|    |          |   |          |    |      | •          | 入庫失敗-回上一步 |   |          |
|    |          |   |          |    |      |            | 重新檢查包裝    |   |          |
|    |          |   |          |    |      | n.         | 全部入庫完成    |   |          |
|    |          |   |          |    |      |            |           |   |          |
|    |          |   |          |    |      |            |           |   |          |

# 對接平台篇

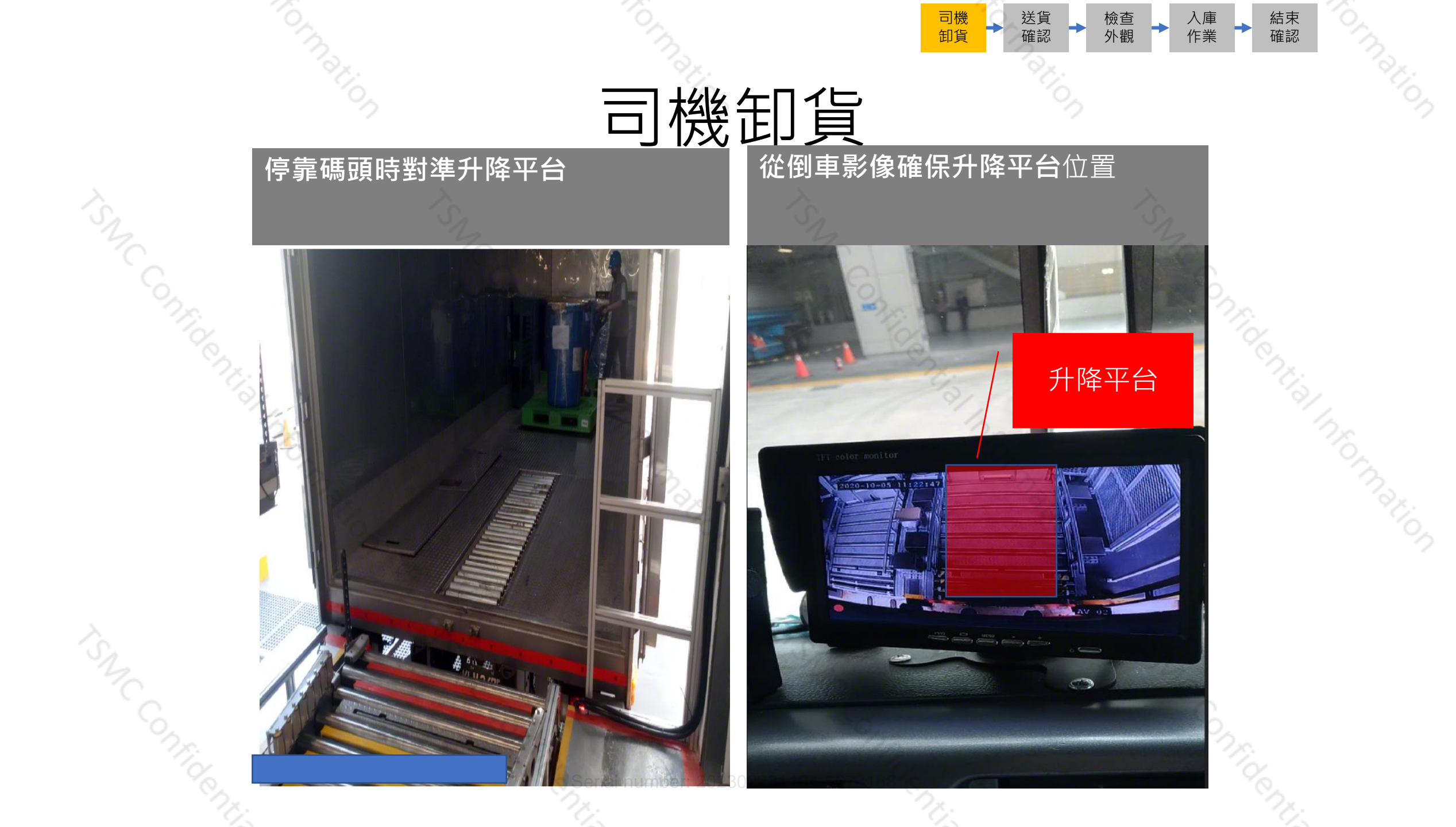

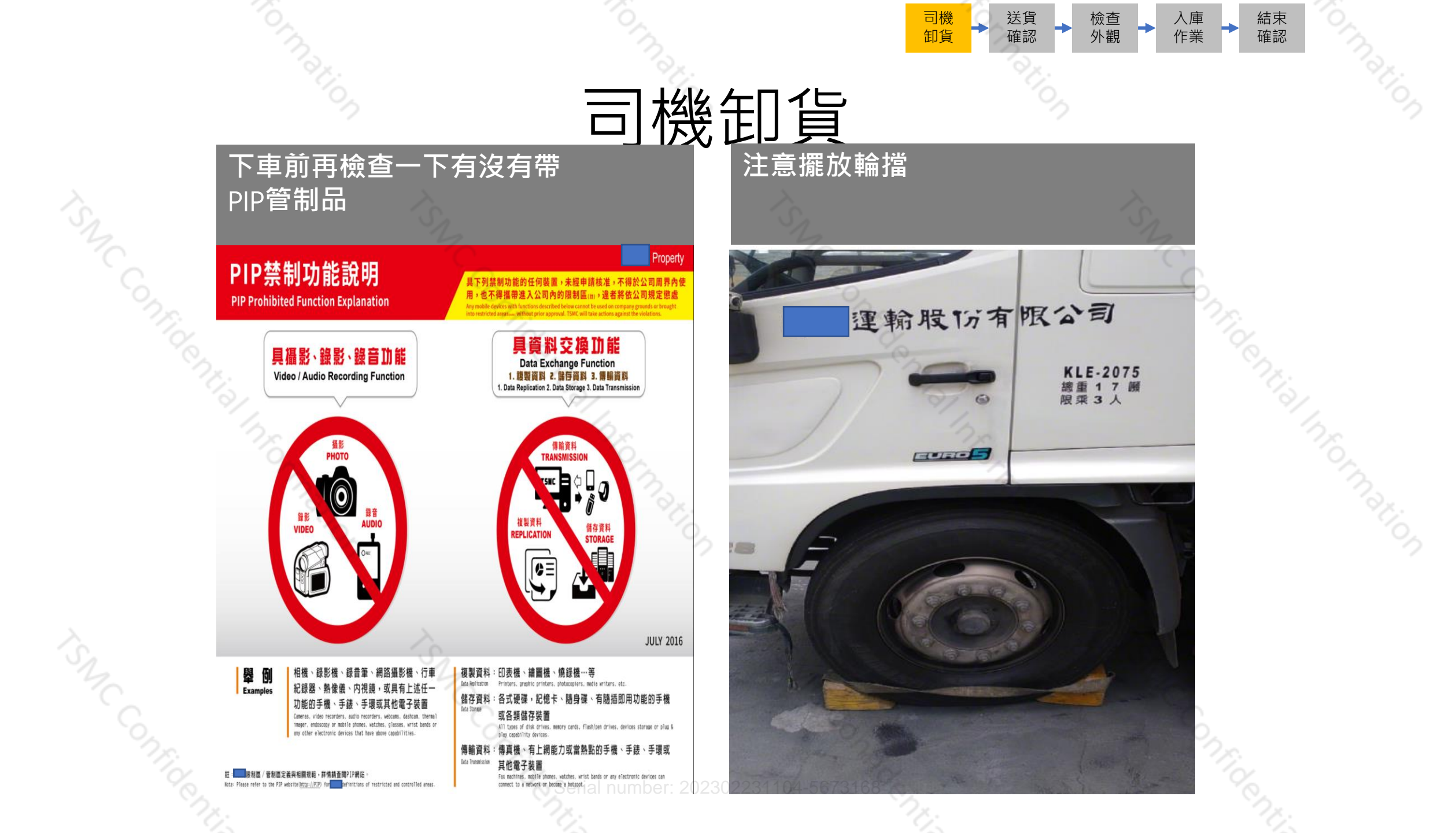

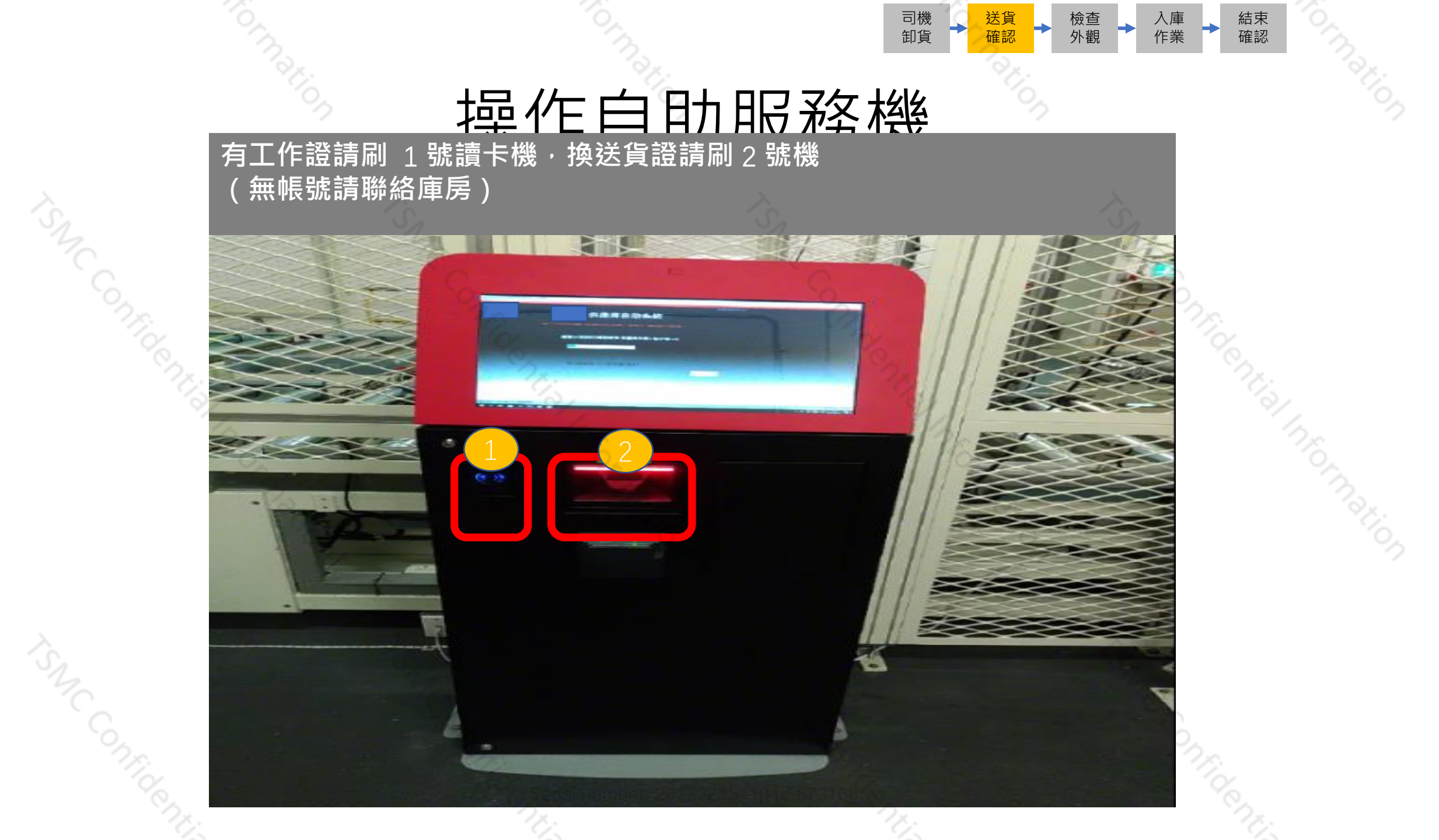

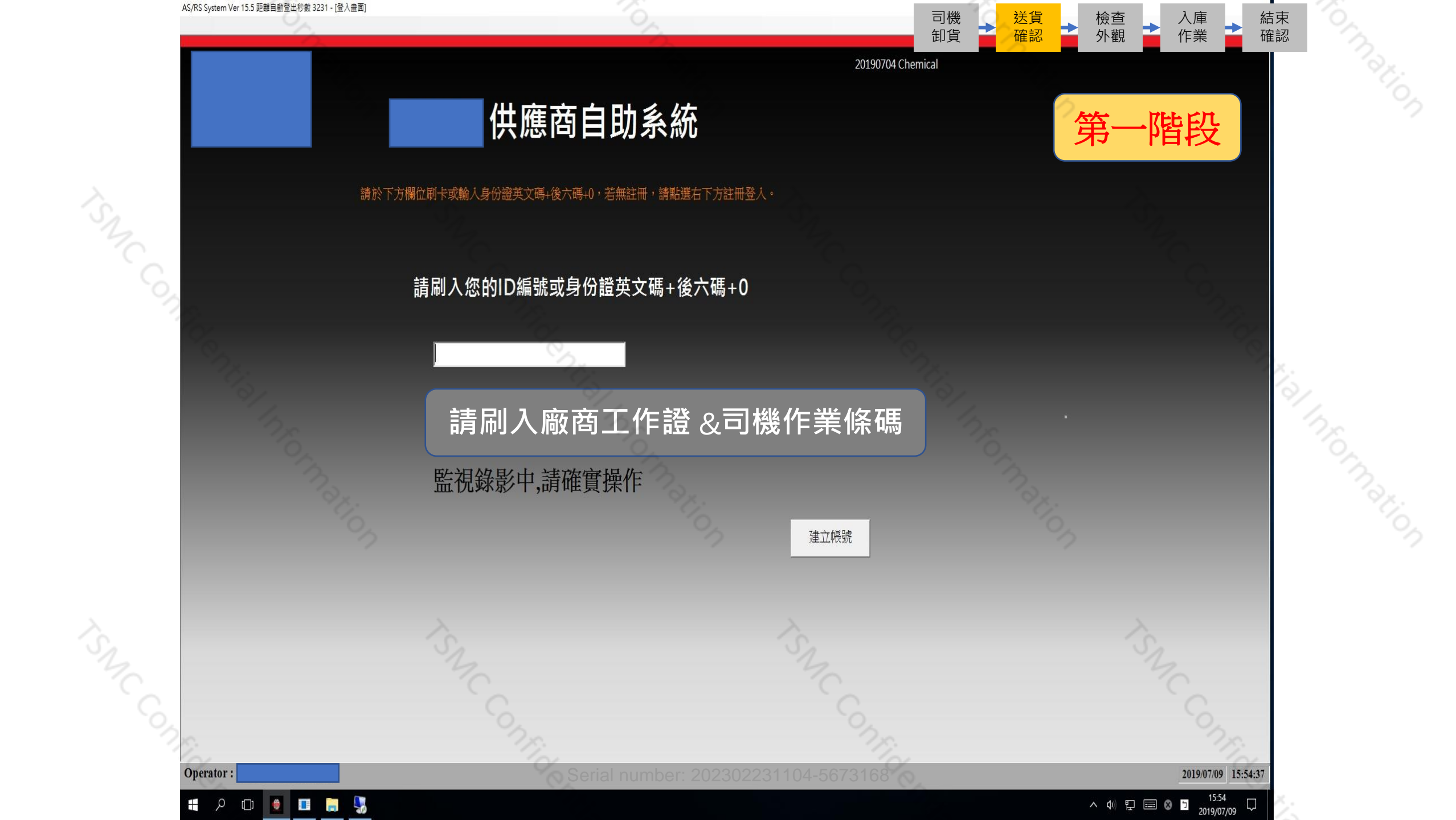

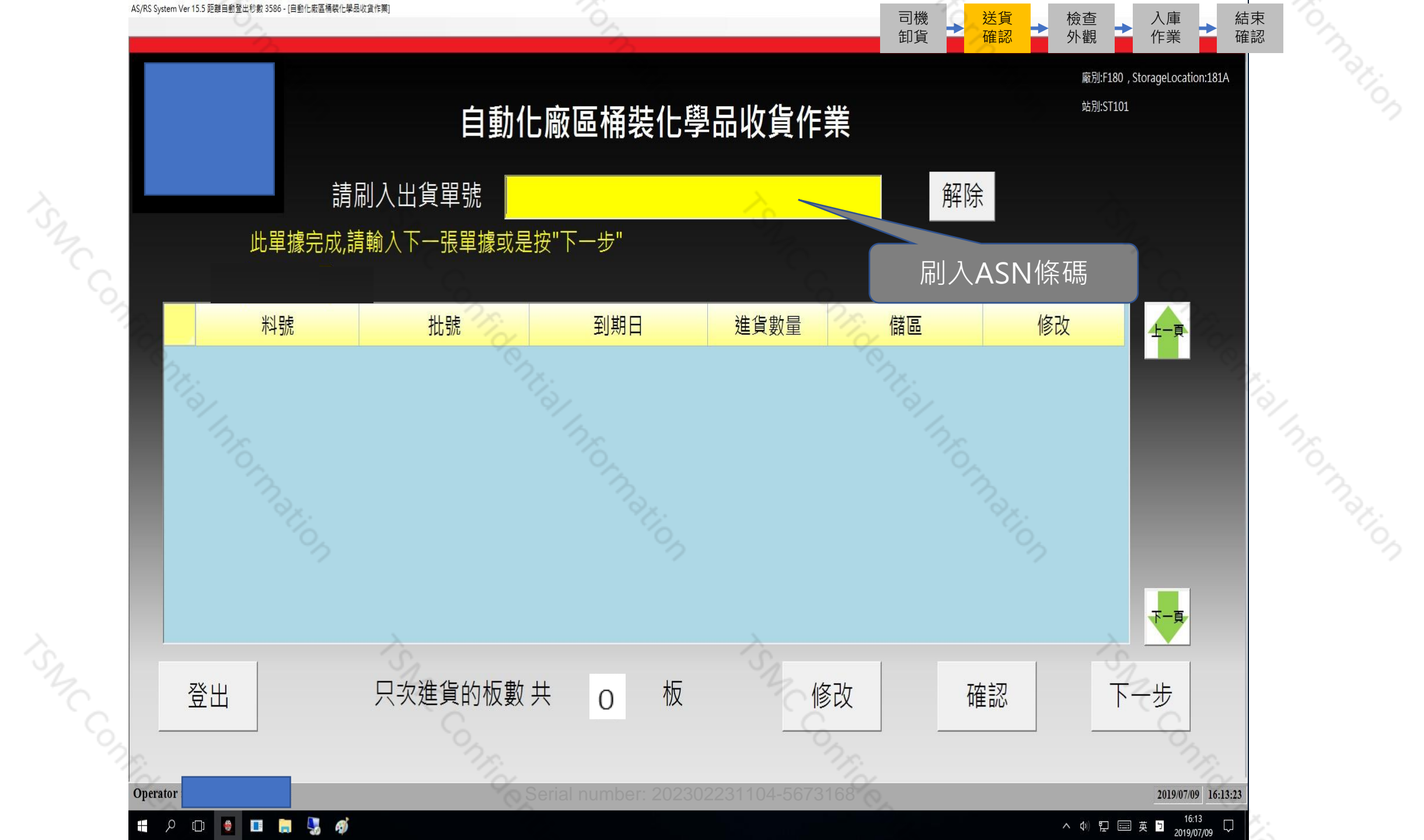

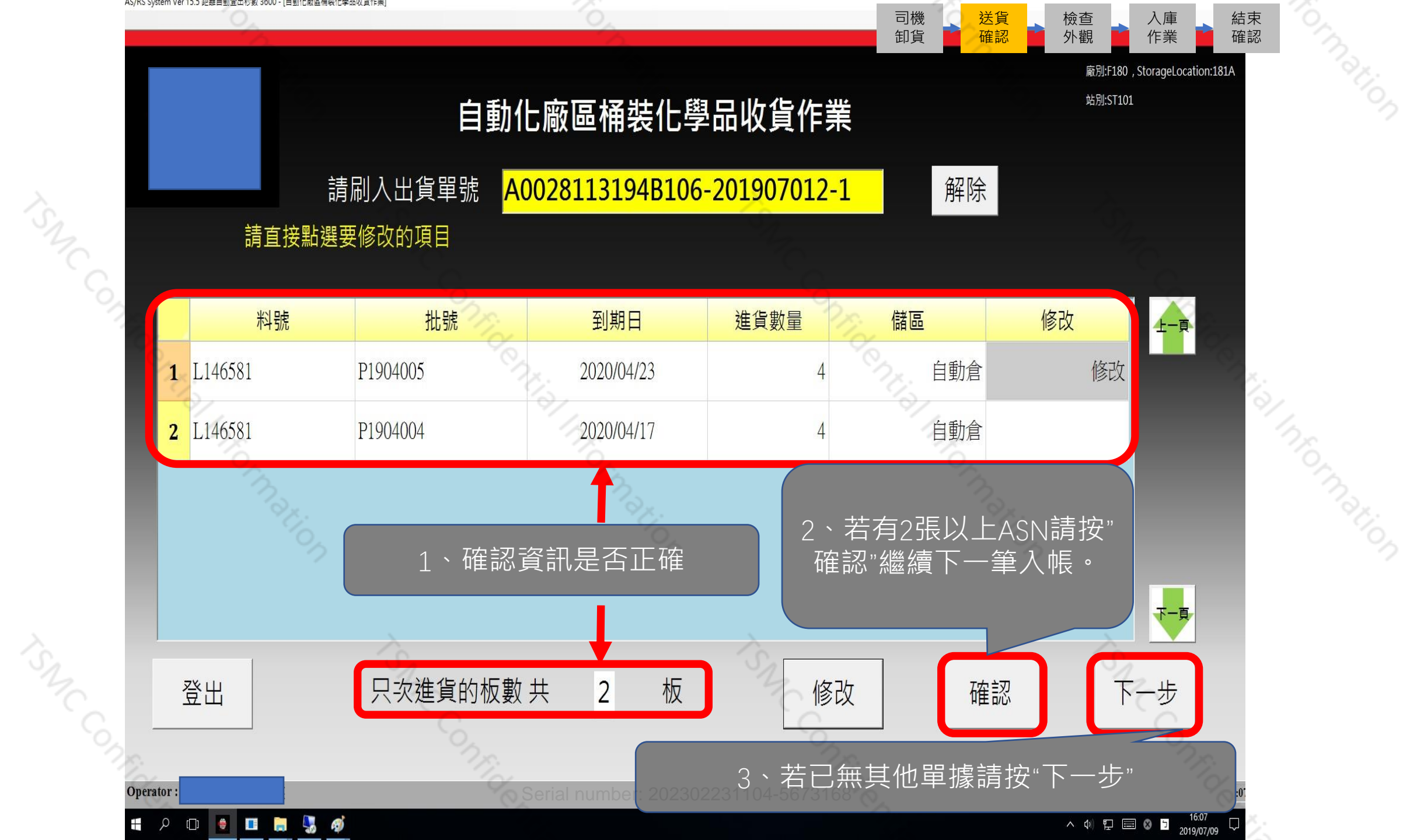

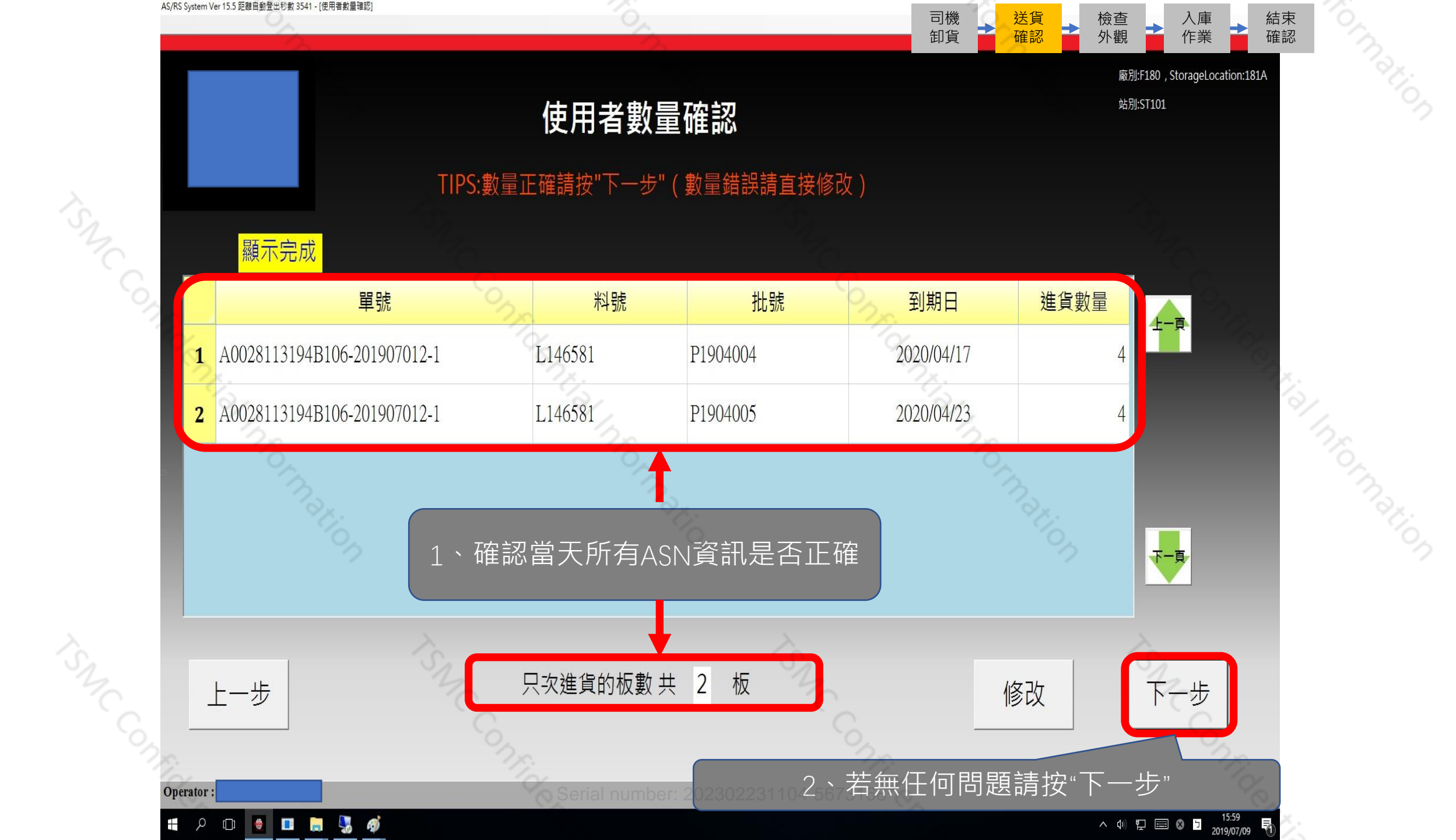

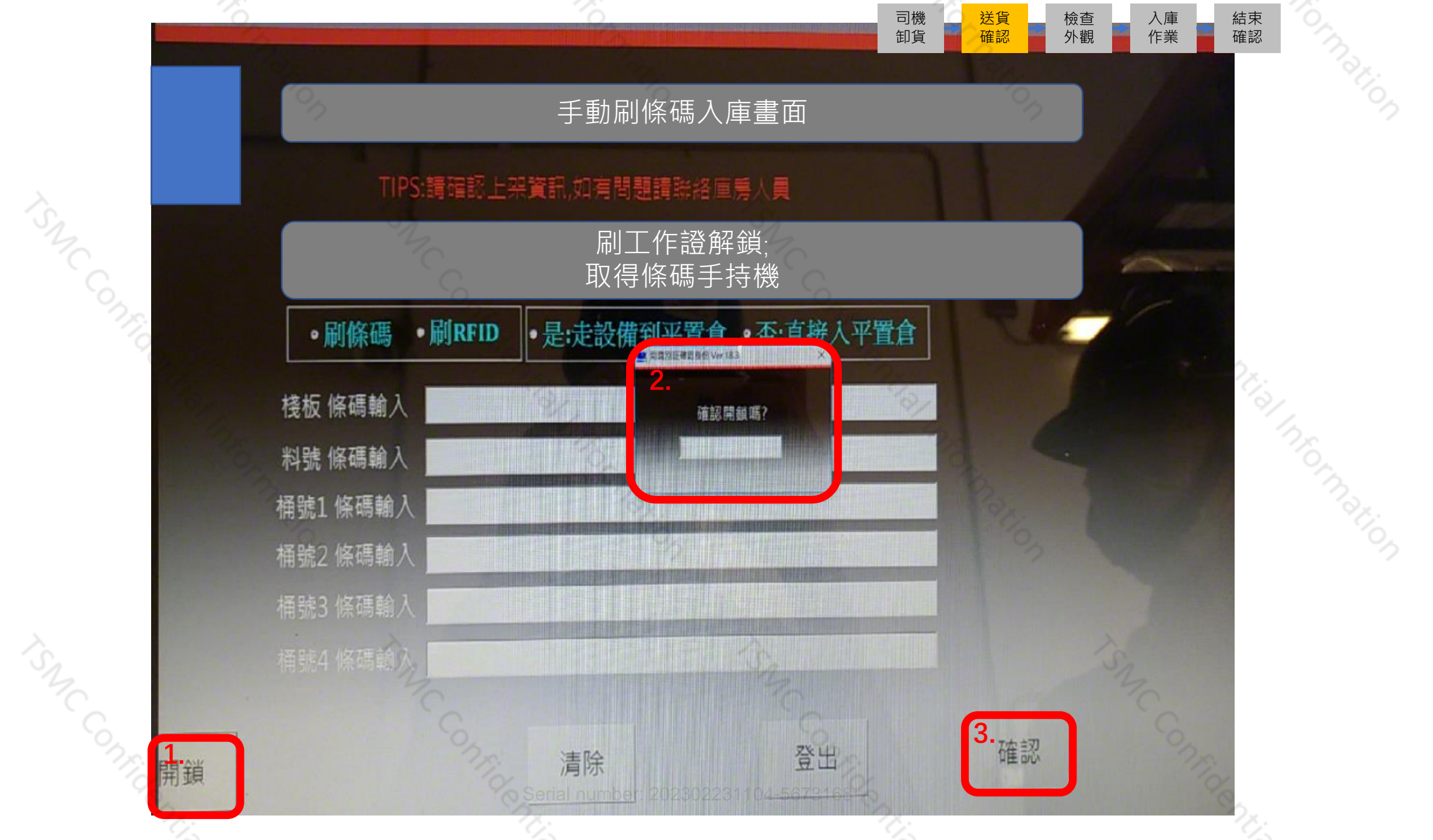

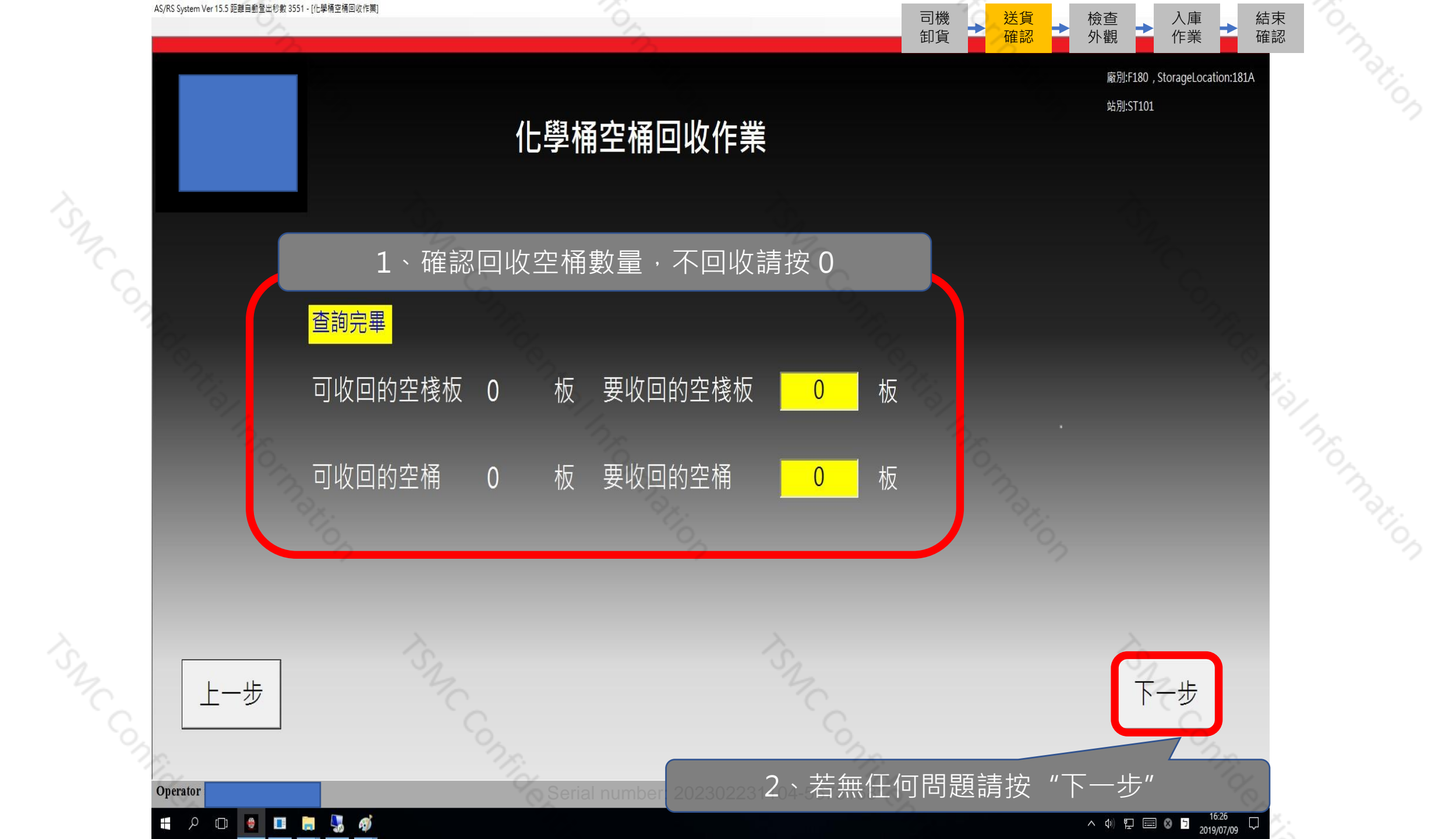

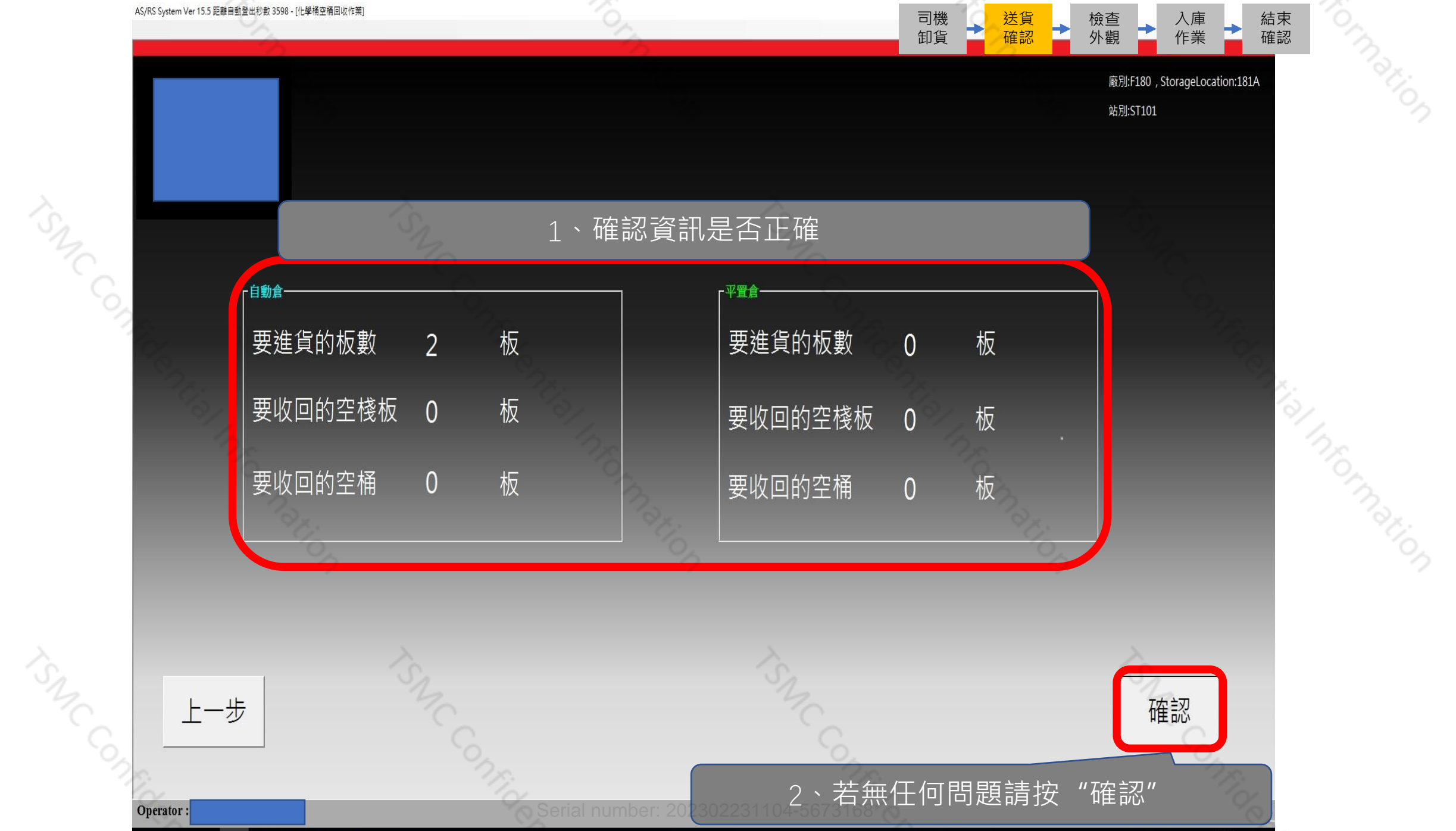

🖿 A 🖽 🔮 🔳 🗮 😽 🚿

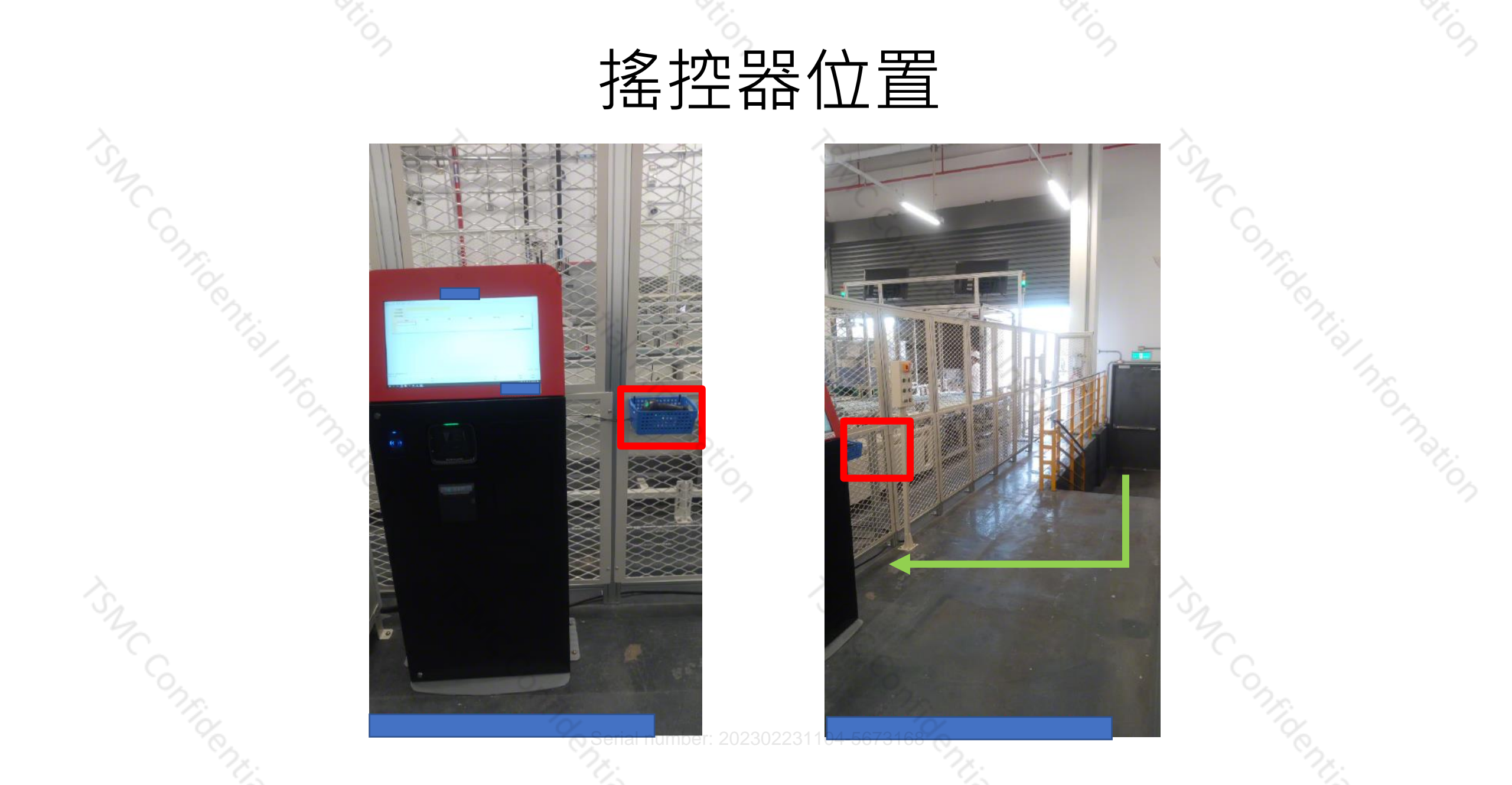

司機 卸貨

送貨 確認 結束 確認

入庫 作業

檢查 外觀

### 升降平台及搖控器介紹

司機 卸貨

送貨 確認 入庫 作業 結束 確認

檢查 外觀

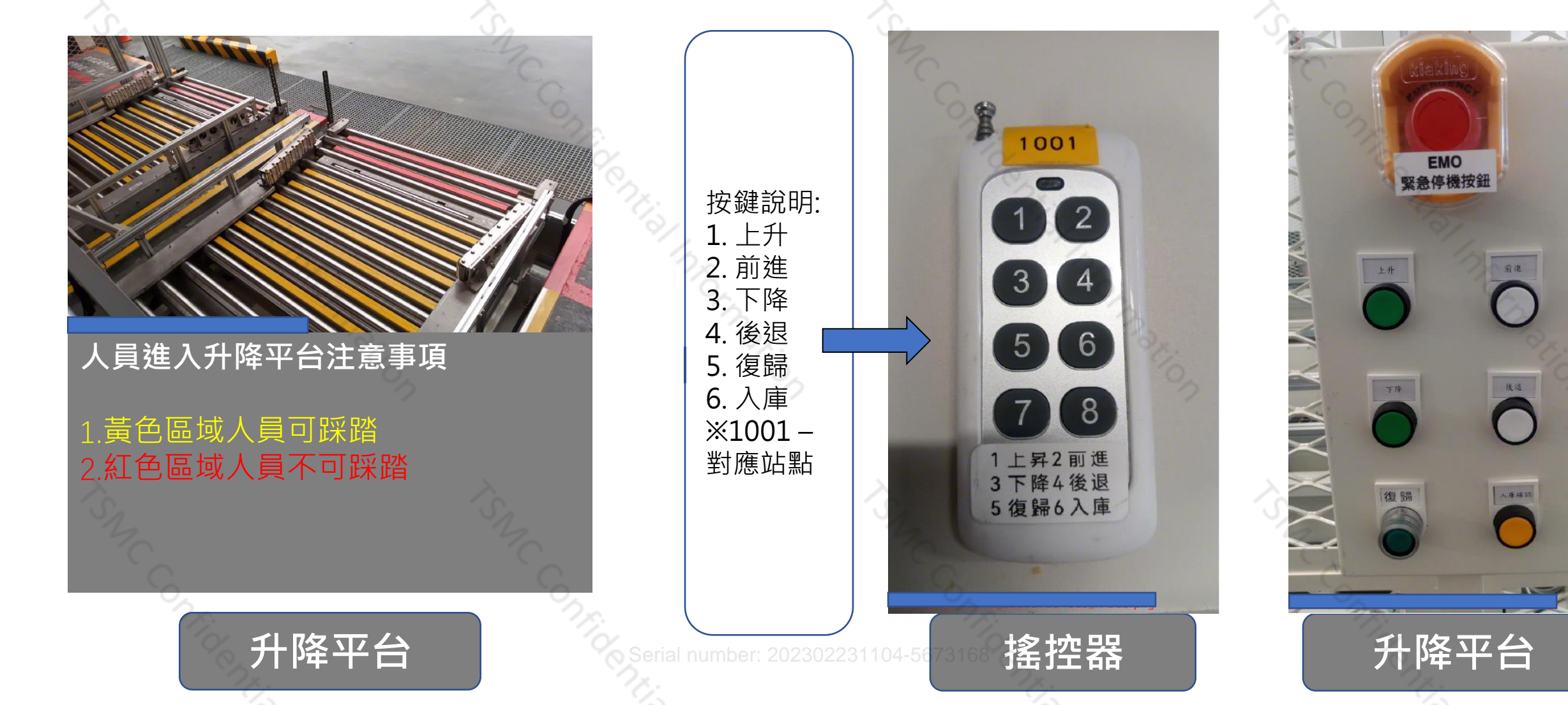

### <u>檢查包裝-常見錯誤</u> <sup>膠膜突出</sup> 桶身超出

膠膜突出

tSMC Confide

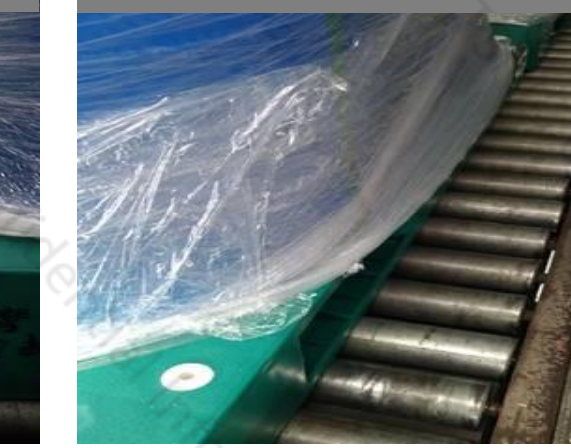

膠膜破損

送貨 確認 結束 確認

入庫 作業

檢查 外觀

司機 卸貨

條碼破損

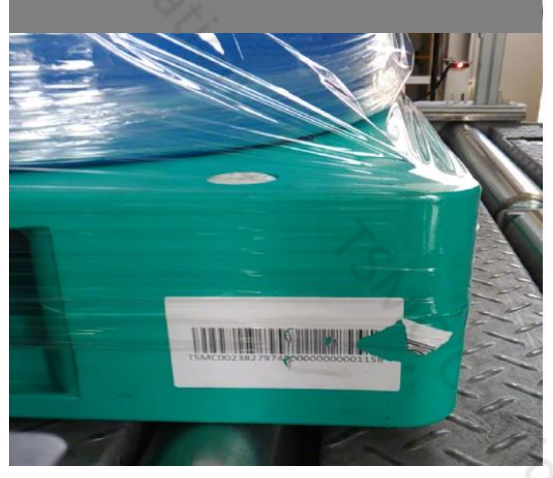

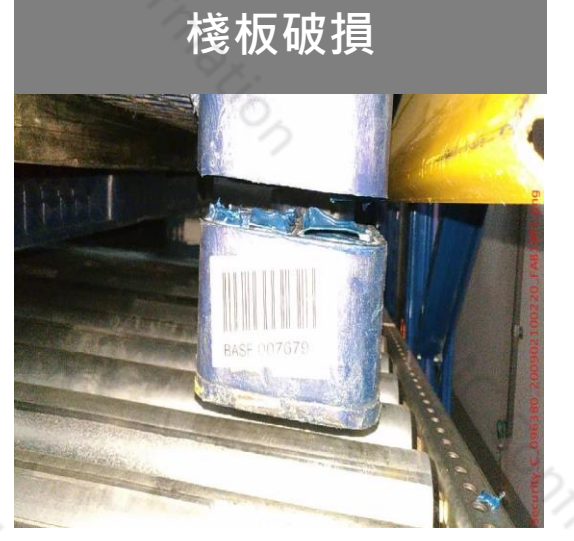

調整平台高度:使用搖控器按 1上升 3下降
使用水平治具確認車廂與平台保持水平,搖控器按 2 前進
3.6執行入庫(長按)

入庫作業

司機 卸貨 送貨 確認 結束 確認

入庫 作業

檢查 外觀

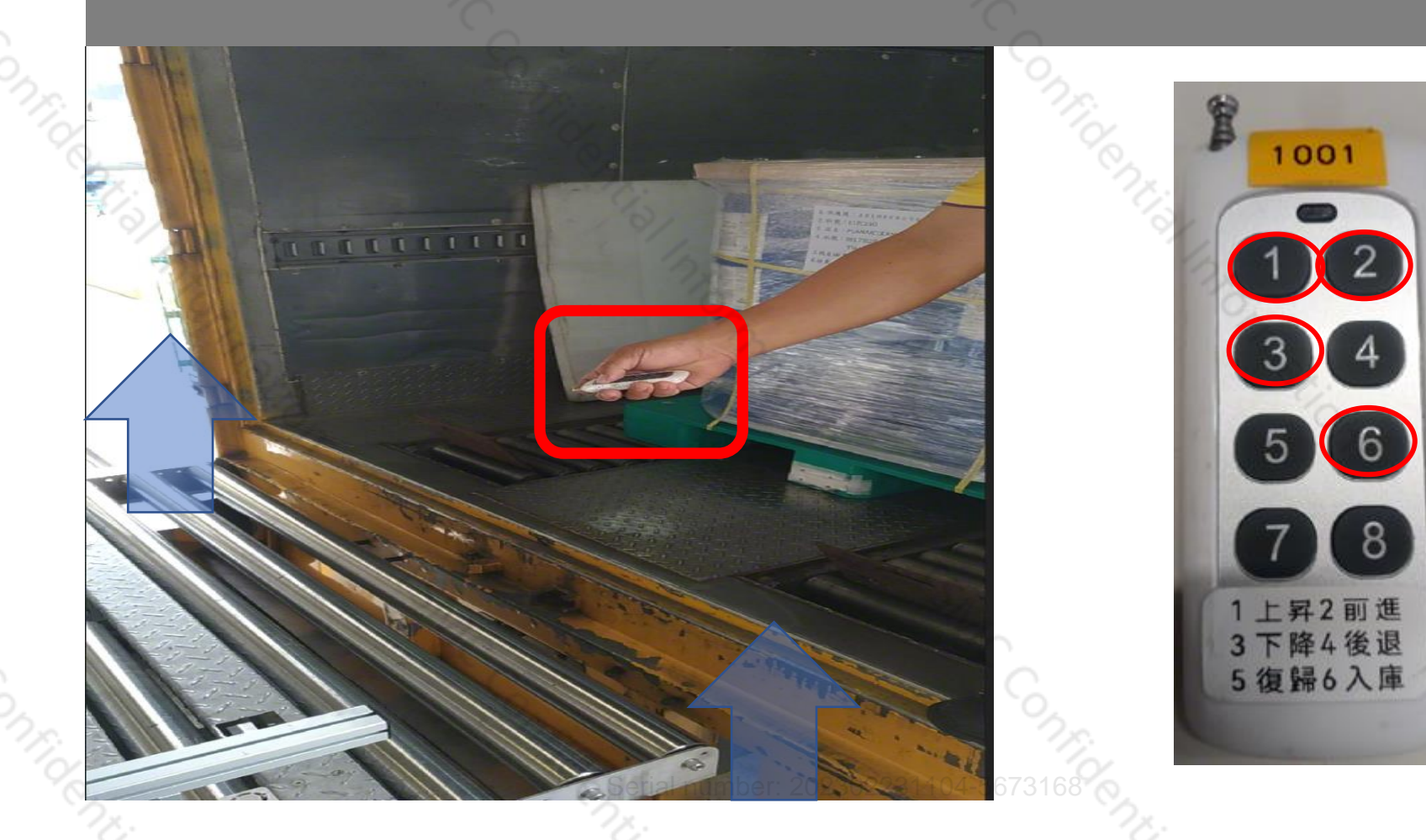

# 使用水平治具對齊車廂

#### TIPS: 車廂略高於平台

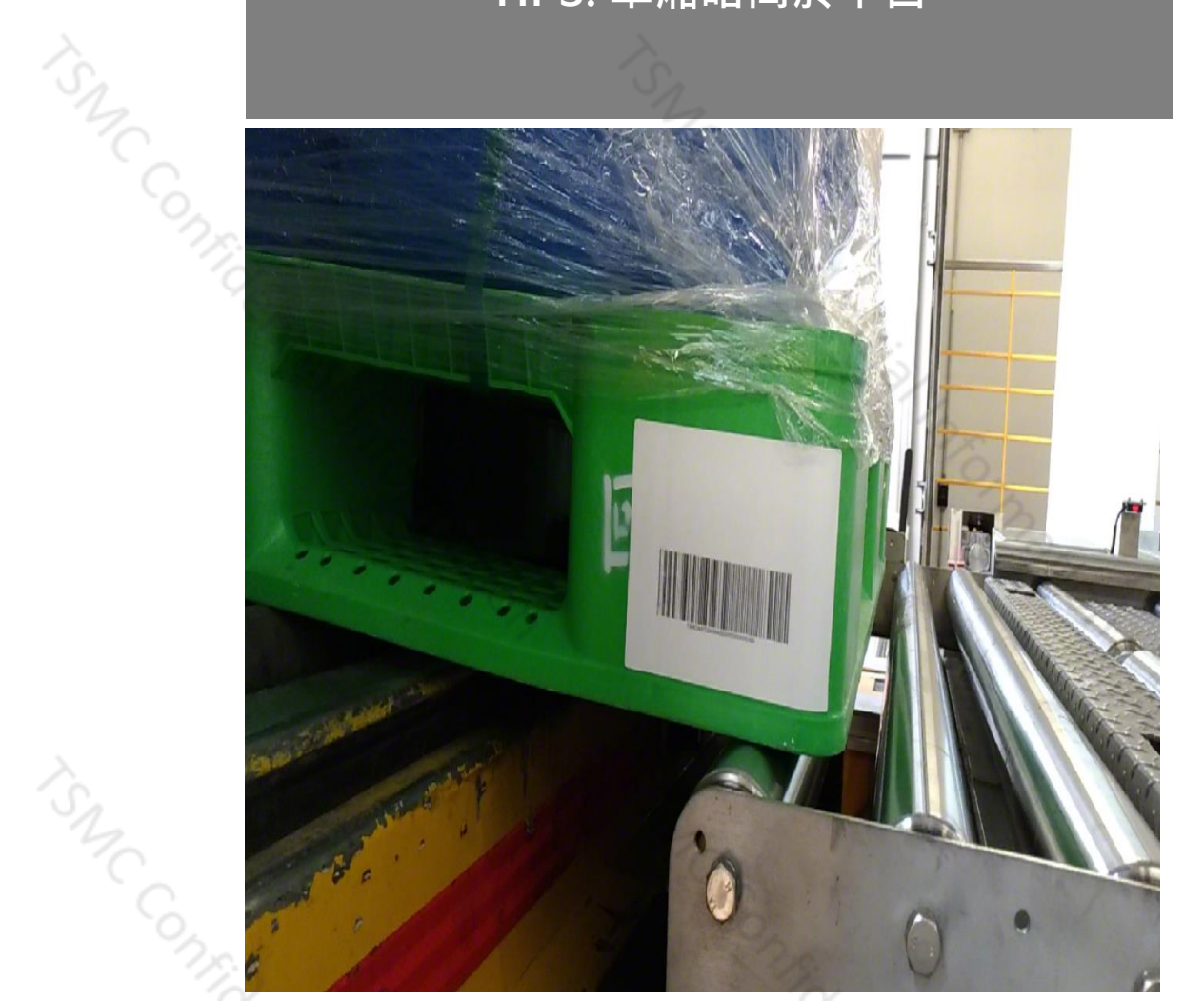

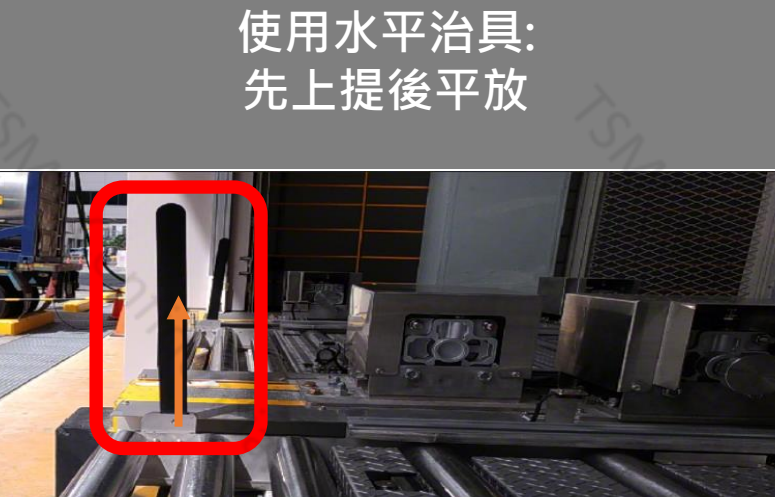

送貨 確認 檢查 外觀 結束 確認

入庫 作業

司機 卸貨

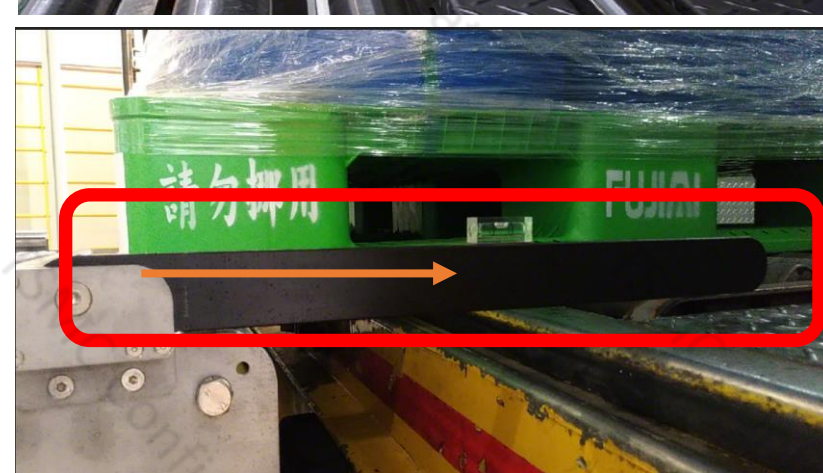

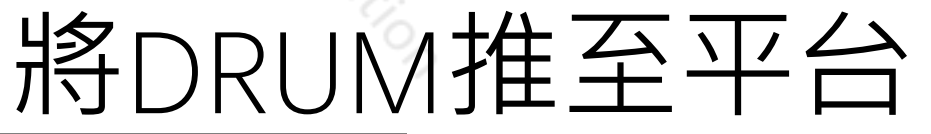

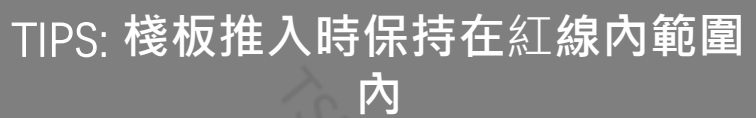

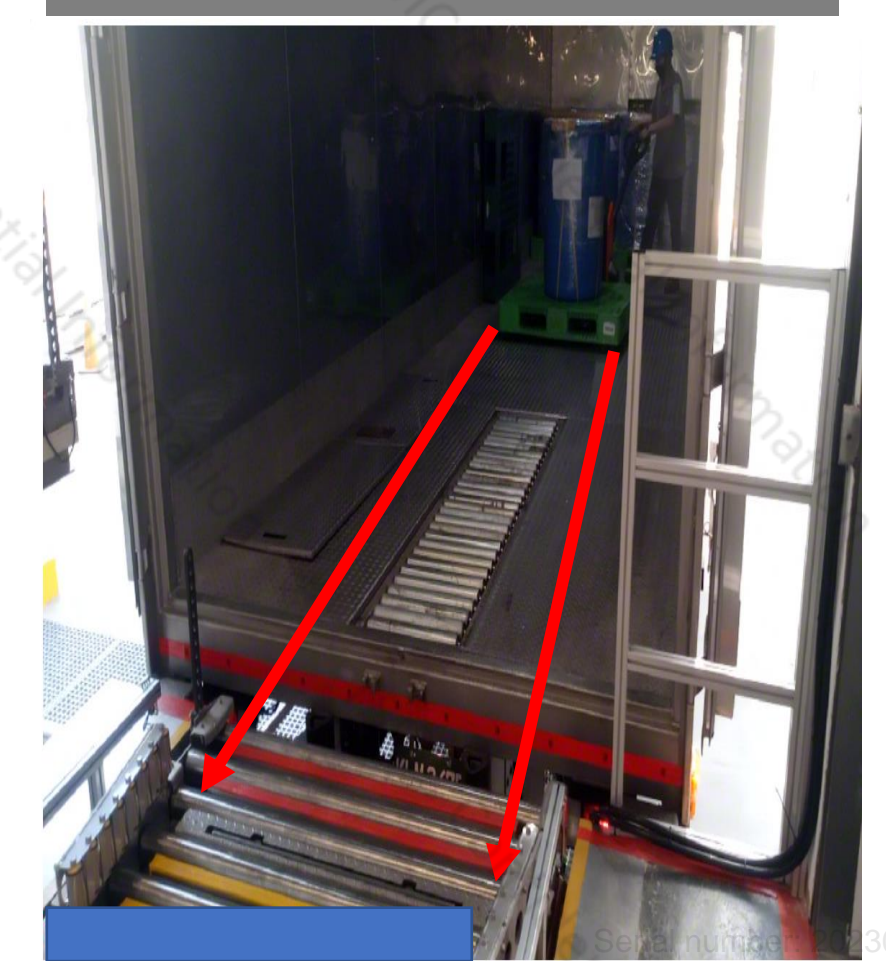

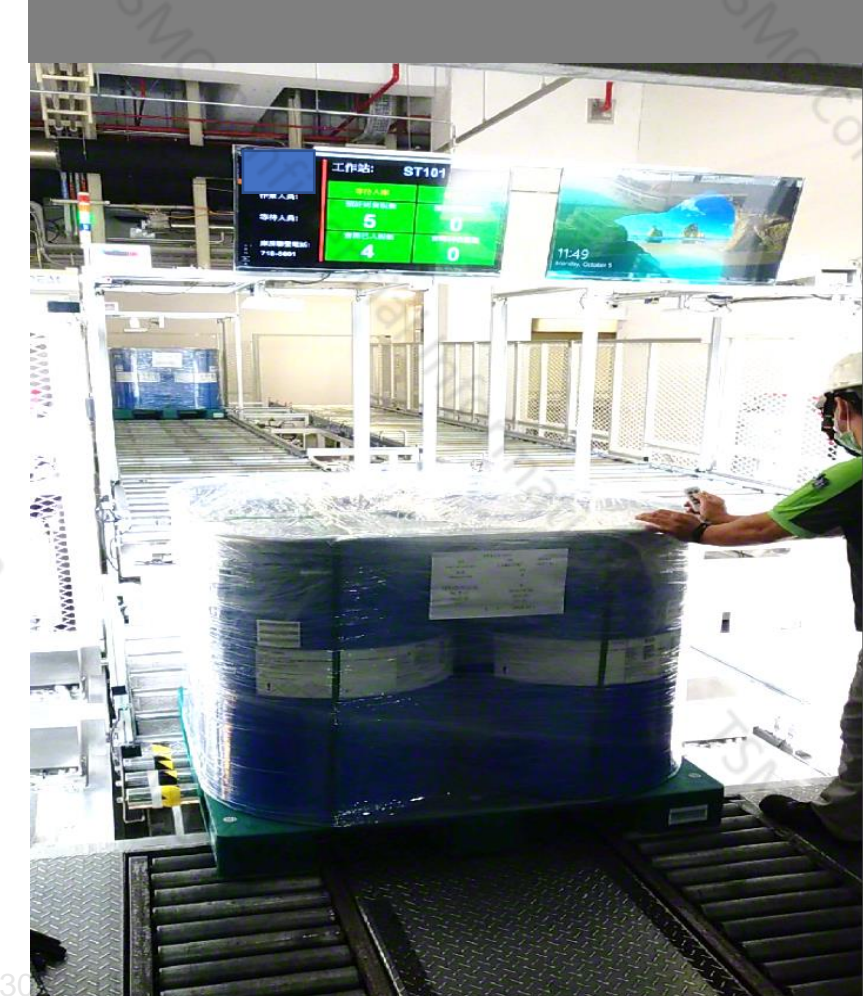

司機 卸貨

TIPS: 按下搖控器 6. 入庫

送貨 確認 檢查 外觀

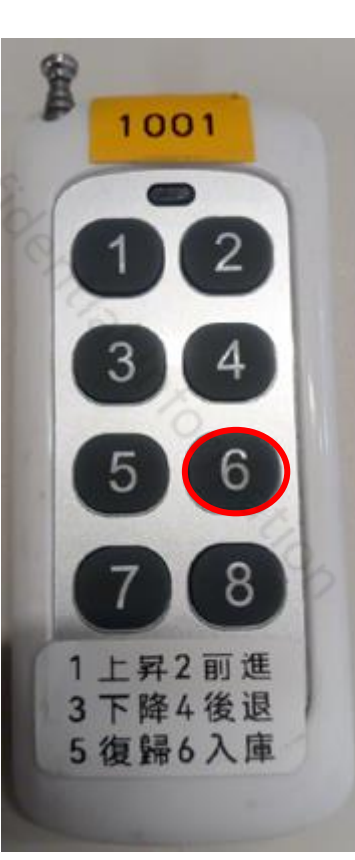

結束 確認

入庫 作業

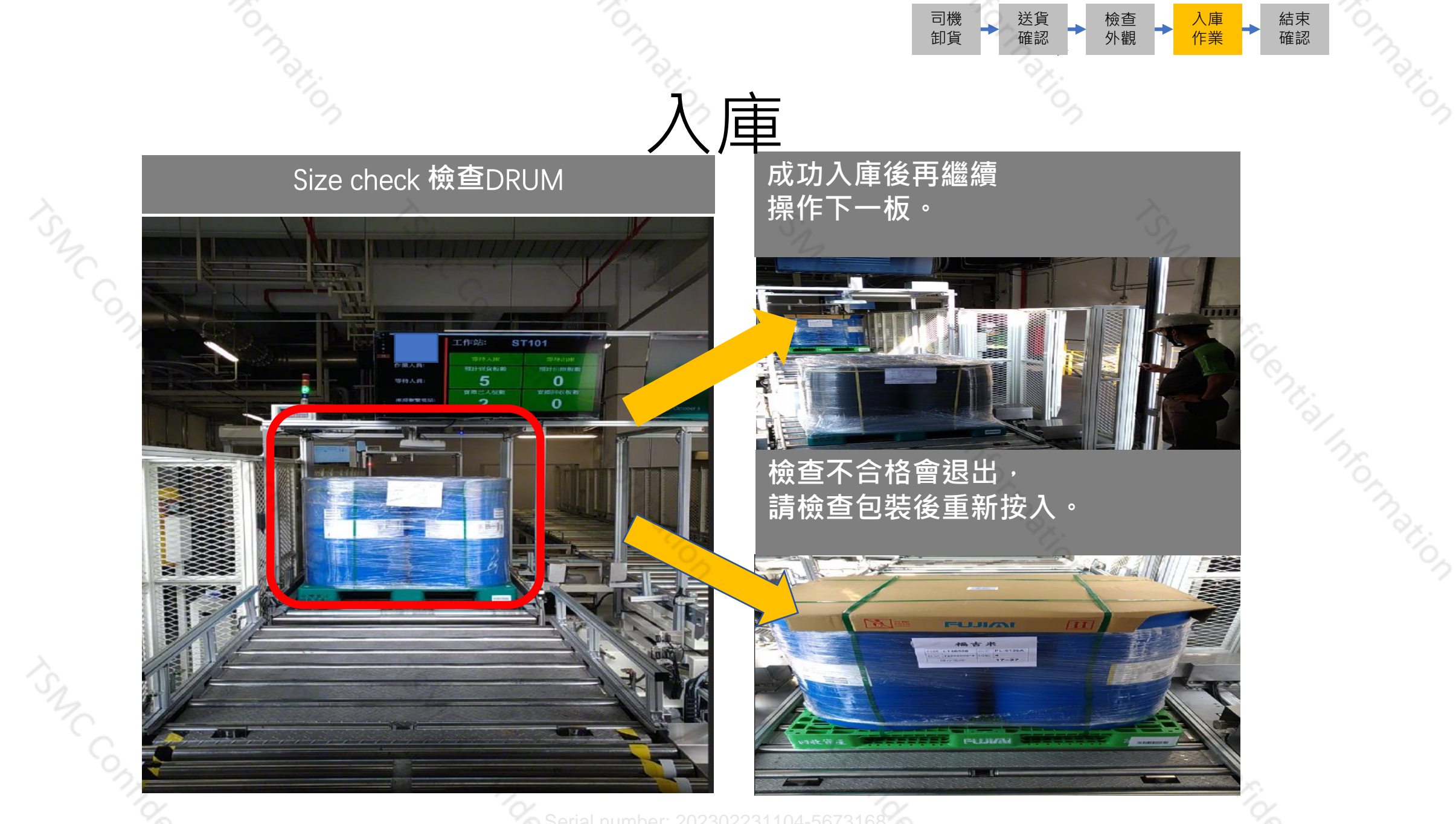

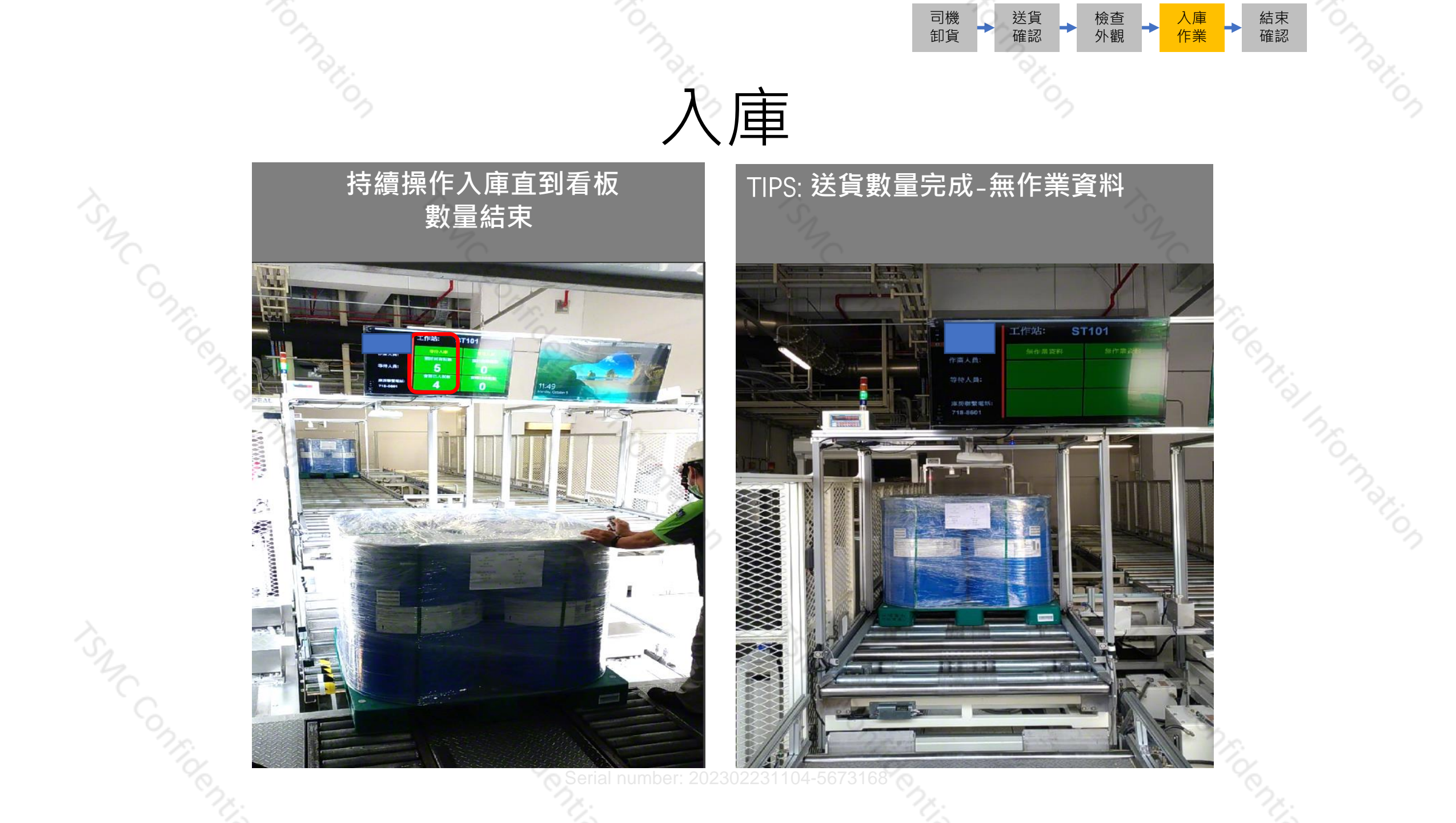

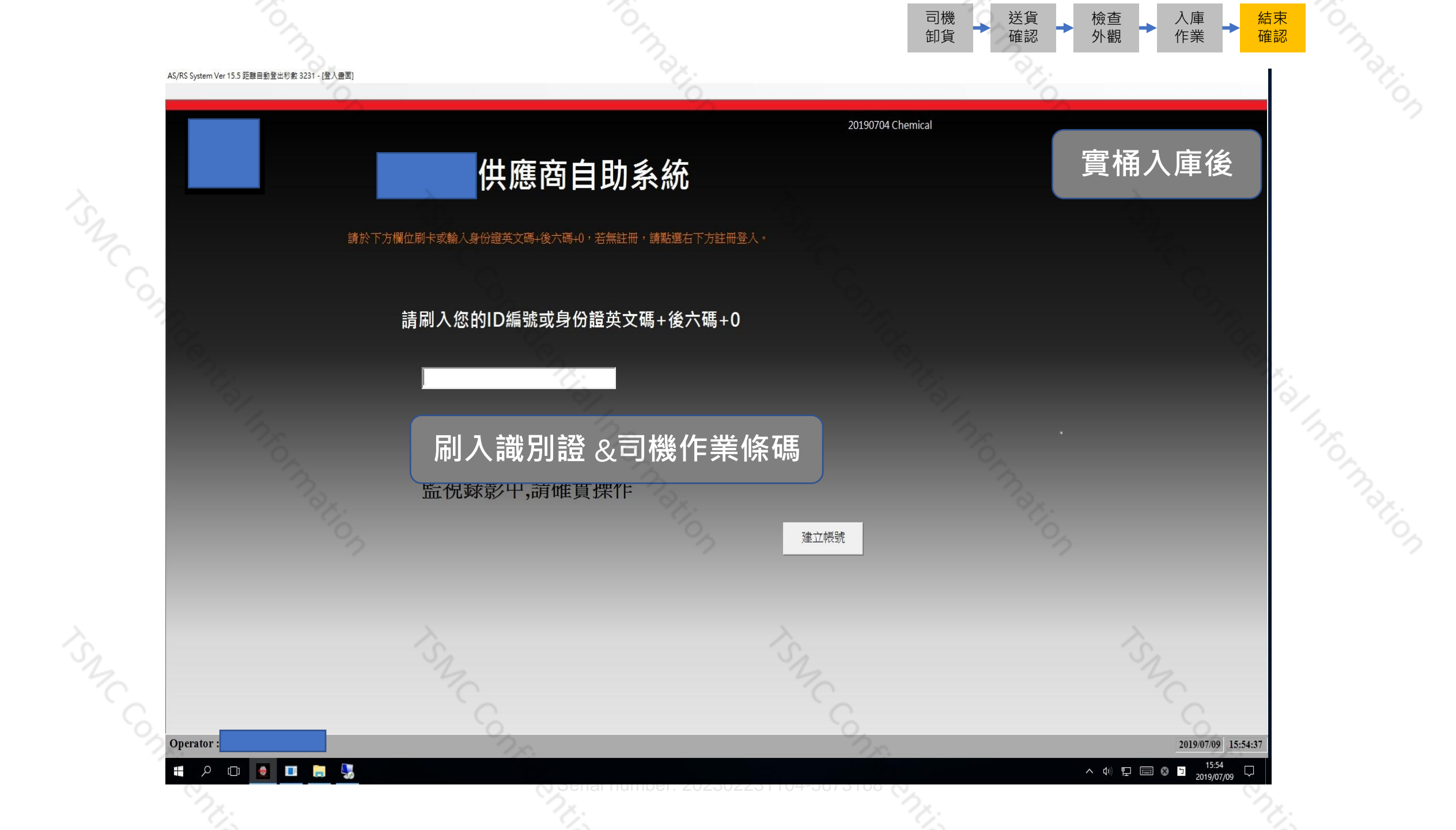

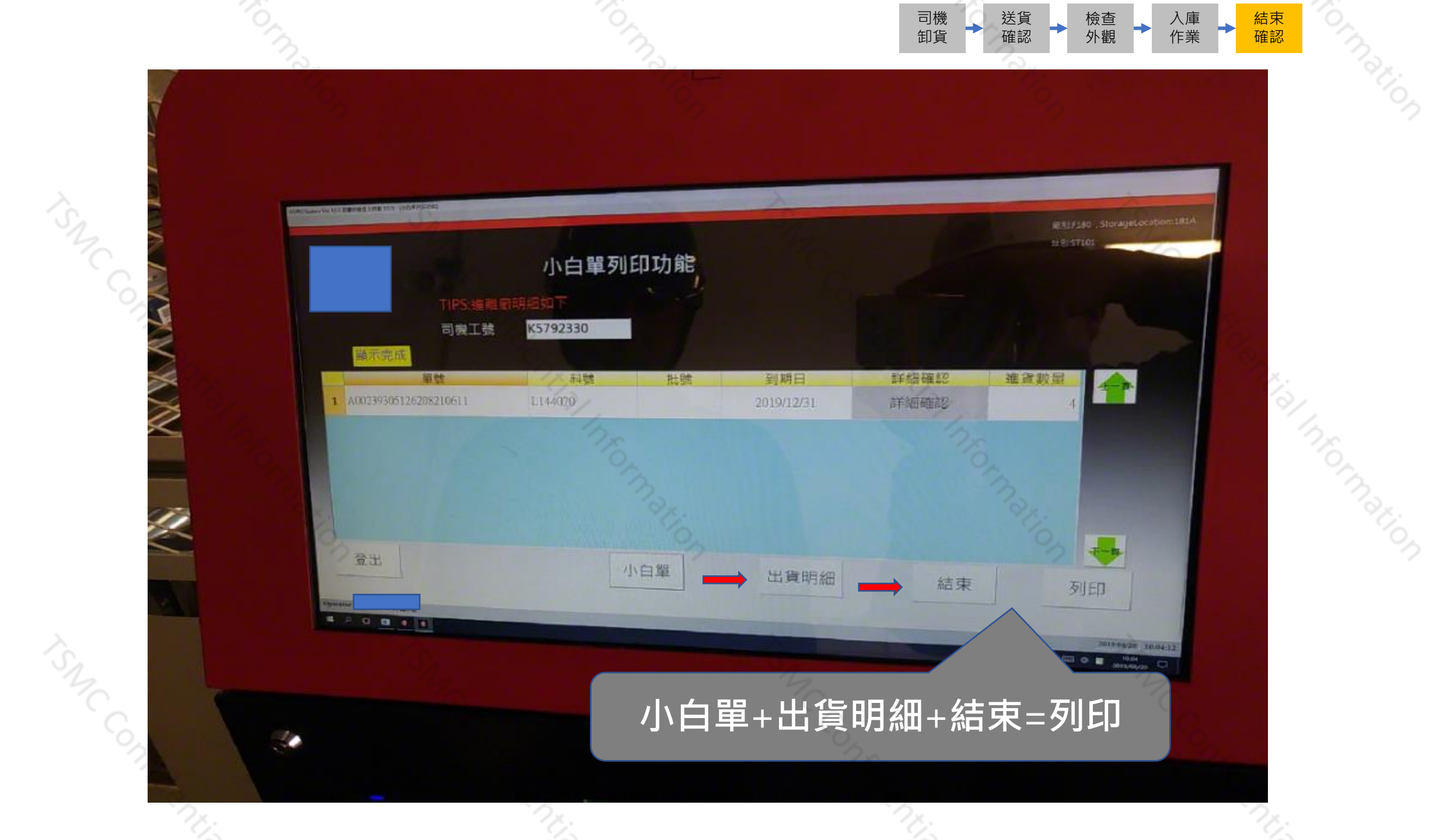

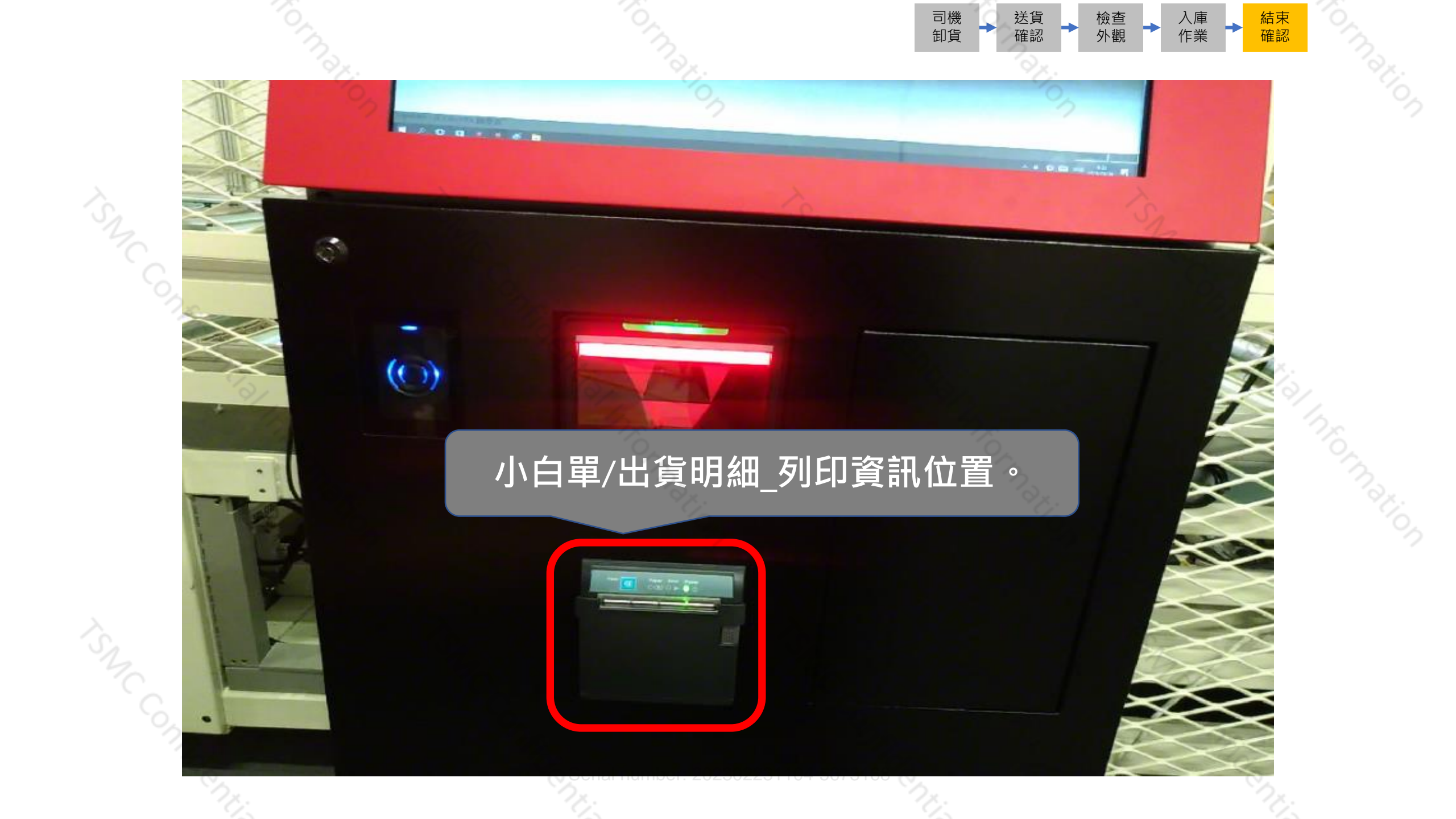